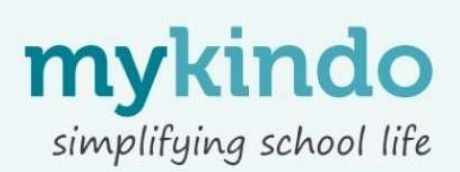

## Getting started with myKindo

| Welcome Jo<br>Implify school life by accessing all you<br>nine.<br>earn more about Kindo | r school payr | nents, forms & shopping |              |                       |
|------------------------------------------------------------------------------------------|---------------|-------------------------|--------------|-----------------------|
| Fees and Donations                                                                       |               |                         |              |                       |
| David                                                                                    |               |                         |              |                       |
| 2023 Donation                                                                            | 0             | Total: \$200.00         | Paid: \$0.00 | S 200.00 Add to cart  |
| 2023 MOTAT Trip Yr 2                                                                     | 0             | Total: \$40.00          | Paid: \$0.00 | \$ 40.00 Add to cart  |
| Elizabeth                                                                                |               |                         |              |                       |
| 2023 Camp Trip Yr 4 Deposit                                                              | 0             | Total: \$10.00          | Paid: \$0.00 | \$ 10.00 Add to cart  |
| 2023 Camp Trip Yr 4 Payment Balance                                                      | 0             | Total: \$180.00         | Paid: \$0.00 | \$ 180.00 Add to cart |
| 2023 Donation                                                                            | 0             | Total: \$200.00         | Paid: \$0.00 | \$ 200.00 Add to cart |
| Gabriella                                                                                |               |                         |              |                       |
| 2023 Donation                                                                            | 0             | Total: \$200.00         | Paid: \$0.00 | \$ 200.00 Add to cart |
|                                                                                          |               |                         |              |                       |

Already have an ezlunch or myKindo account? Use the QR
Code below or go to <u>https://shop.tgcl.co.nz</u>.
Go to the 'my details' page to update your information and your child(ren)'s details.

Choose complete setup (if needed) to access your personalised account.

## PAYMENT

There are a range of methods you can choose to top up your account, and this can be done at the checkout, or by selecting the **'myKindo wallet'** at any time.

## **SHOPPING**

**Personalised payment** can be paid in full by clicking 'add to cart' or make a part payment by changing the amount in the white box (if available) before clicking 'add to cart'.

Choose your **shop item/s** and add them to your cart. Some items will need you to select a student's name. Once you have made all your purchases, click on your **Cart** then go to **Checkout**. Review your cart, top up your account if needed, and then simply click **Complete Order** and you're done!

Your order will automatically go through to the school, and you will receive an email receipt confirming your top up and/or purchase(s)!

Need assistance?

Our helpdesk is open 8am - 4pm weekdays hello@mykindo.co.nz or 0508 454 636 Knowledge base online: support.mykindo.co.nz

This is our preferred method of payment, and we encourage all our families to sign up!

Simply enter in the same email address your school has on file.

• New to myKindo? Use the QR Code below or go to https://shop.tgcl.co.nz to set up your myKindo account.

We have detected one or more students that are not linked to school records. Completing setup will ensure you have visibility of all school payment requests.
Test Student Test

| fow would you like to top up?                         |     | Cu     | irrent balance: \$0. | Collect refun     |
|-------------------------------------------------------|-----|--------|----------------------|-------------------|
| vdd funds to your account, your way. No minimum amoun | ts. |        |                      |                   |
| Credit or Debit card                                  |     | visa 📰 | G Pay                |                   |
| Top up with card                                      |     |        |                      |                   |
| Poli internet payment 💿                               |     |        | 6                    | Fop up with POLi  |
| Online Eftpos @                                       |     |        | Top up w             | ith Online Eftpos |